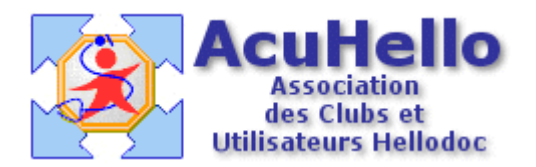

16 décembre 2005

## La CCAM par l'exemple

HELLODOC 5.5 associé au CdC 1.40 permet de facturer en CCAM (Classification Commune des Actes Médicaux). Le plus simple est de montrer comment pratiquer avec un exemple : je choisirai la facturation d'une visite à domicile au cours de laquelle le médecin pratique un ECG.

Pour la comptabilité, il faut paramétrer un nouvel acte, qui pour l'occasion sera « ATM », on verra pourquoi plus tard, mais il pourrait s'appeler ECG, ou reprendre la dénomination et le code compta que vous aviez pour cet acte.

|            | Paramètres : ADE | NIS     |  |
|------------|------------------|---------|--|
|            | Codes posta      | ux      |  |
| Actes Paie |                  |         |  |
|            | 🗅 🗈 🗙   🏡        | 🗇 🎸     |  |
|            | Acte             | Montant |  |
|            | ATM              | 0.00    |  |
|            | 🕱 C              | 20.00   |  |
|            | C+0.4K           | 20.77   |  |

Ouvrons donc le module de FSE, et puisqu'il s'agit d'un acte à domicile, il est possible de sélectionner le masque Visite + MD, et de le compléter. Ou de tout recommencer, ce que nous allons faire.

| Modèle : 🔲 Feuil      | e de soins v | ierge    |
|-----------------------|--------------|----------|
| Nature d'assurance    |              |          |
| Maladie /             | Accident     | Mate     |
| Les soins sont-ils en | rapport ave  | c un acc |
| 🔵 Non 🔘 Oui 🛛         | 16/12/2005   | 12       |
| Prestations           |              |          |
|                       | <            | Tota     |
| Ajouter               | Date         | Lieu     |

Donc, on ne sélectionne pas un modèle, et au niveau « prestation » on clique sur la première icône « ajouter ».

On sélectionne l'acte « Visite » de l'onglet « NGAP »

| NGAP CCAM           |       |         |
|---------------------|-------|---------|
| Date : 16/12/2005 🕮 | Acte  | Montant |
|                     | 🖭 UPH |         |
| Montant : 20,00 €   | 🚥 V   | 20,00€  |
| (come maintaine)    | 🕶 VA  | 35,83€  |

Pour éviter de fermer la fenêtre et de devoir la rouvrir à chaque ajout, il faut valider par le bouton « Appliquer » et non par « OK » comme cela est écrit.

| revenir | ОК        |
|---------|-----------|
|         | Annuler   |
|         | Appliquer |
| +       |           |

Il faut ensuite sélectionner l'acte MD, et de nouveau « appliquer » pour ajouter cet acte.(il est possible de la même manière de rajouter des IK)

| NGAP CCAM          |              |       |         |
|--------------------|--------------|-------|---------|
| Date :             | 16/12/2005 🕮 | Acte  | Montan  |
|                    |              | 🖭 КМО | 2,35€   |
| Montant :          | 10,00€       | 🖭 KTH | 1,92€   |
| (sans majoration)  |              | 🚥 MD  | 10,00 € |
| (carre maleration) |              |       |         |

A ce stade, on arrive à la cotation CCAM proprement dite. Il faut donc sélectionner l'onglet « CCAM », et comme indiqué, cliquer sur le bouton « ... »

| iane<br>re         | Prestation                                                                       |
|--------------------|----------------------------------------------------------------------------------|
| -<br>14 an<br>- 28 | Saisissez les informations relatives à<br>à la fenêtre principale. Cliquez sur A |
|                    | NGAP CCAM                                                                        |
| à                  | Date : 16/12/2005 😫 Cod                                                          |
| luxa<br>nche       | Acte :                                                                           |
| otal               | Accéder à la base des actes CCAM en<br>cliquant sur ""                           |

Une fenêtre « CodeExplorer s'ouvre, permettant de choisir une cotation CCAM ; le bouton « libellé » étant sélectionné comme ci-dessous, il suffit d'écrire « electro » dans le fenêtre pour voir apparaître une liste contenant ce que l'on cherche.

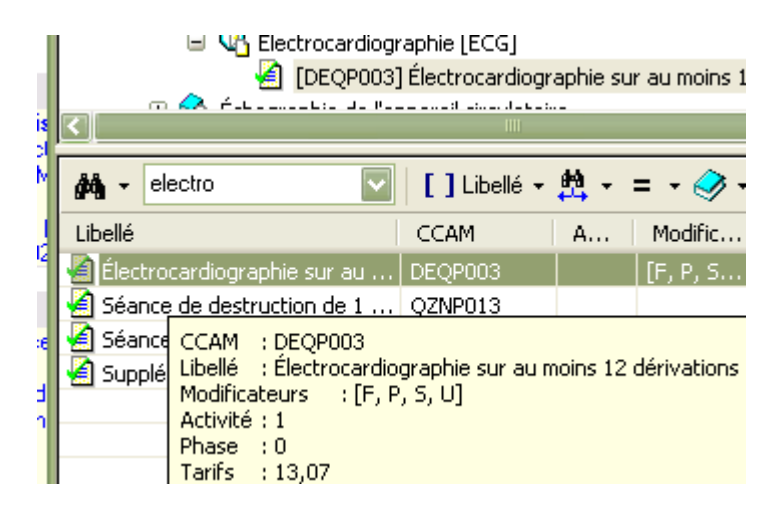

Un double clic sur cette ligne...... et l'acte codé en CCAM s'inscrit comme ci-dessous. On remarquera le terme « ATM » qui est un « code de regroupement », permettant de classer les actes CCAM en différentes catégories, ce qui permet de regrouper les actes en comptabilité sous peu de codes.

| ane<br>e   | Prestation                                                                                 |                  |  |  |
|------------|--------------------------------------------------------------------------------------------|------------------|--|--|
| l an<br>28 | Saisissez les informations relatives à une<br>à la fenêtre principale. Cliquez sur Appliqu |                  |  |  |
|            | NGAP CCAM                                                                                  |                  |  |  |
|            | Date : 16/12/2005                                                                          | Code<br>regroup. |  |  |
| uxa<br>che | Acte : DEQP003                                                                             | ATM              |  |  |
|            | Électrocardiographie sur au moi<br>dérivations                                             | ins 12 🔥         |  |  |
| tal        |                                                                                            | ~                |  |  |
|            | Base Rb: 13,07 € Taux:                                                                     | 70 %             |  |  |
| urs<br>dar | Montant : 13,07 € Total :                                                                  | 13,07€           |  |  |
|            | Acte remboursable                                                                          |                  |  |  |

Comme l'acte est pratiqué en Visite et non au cabinet, il faut penser à aller modifier le lieu :

Un clic sur le bouton « avancé » qui est sur le coté droit de cette même fenêtre :

| 4 | < aucun > | ~     | + 0,00% | Aide      |
|---|-----------|-------|---------|-----------|
|   | Activité  | Phase | Asso    | Avancé >> |

Un clic sur « Domicile » en place de Cabinet (sinon, cela bloquerait plus tard, et il faudrait tout recommencer)

| Acte remboursable       |  |
|-------------------------|--|
|                         |  |
| Informations avancées   |  |
| Cabinet  O Domicile     |  |
| Justificatif de dépense |  |

Puis de nouveau cliquer sur le bouton « appliquer ».....car il existe un supplément pour ECG effectué à domicile, donc nouveau clic sur le bouton « ... » puis double clic sur ce nouveau code :

| plément pour électrocar                                                 | YYYY490          |           |               | 1              | 0    |
|-------------------------------------------------------------------------|------------------|-----------|---------------|----------------|------|
| CCAM : YYYY490<br>Libellé : Supplément pou<br>Activité : 1<br>Phase : 0 | r électrocardiog | raphie ré | alisée au doi | micile du pati | ient |
| Tarifs : 9,60                                                           |                  |           |               |                |      |

Le codage est enfin terminé, on valide donc par « OK ».....

| evenir | ОК      |
|--------|---------|
|        | Annuler |
|        |         |

...pour obtenir le listing des actes pratiqués : on peut constater qu'ils ont tous comme lieu « domicile », sinon, il faudrait recommencer sous peine de blocage. Si par hasard, l'ordre de sélection des actes n'était pas conforme à ce qui est recommandé, un clic sur les flèches permettrait de rétablir.

| Prestations |                 |          |         |
|-------------|-----------------|----------|---------|
| 🗅 🖻 🗲 🗲     | ×               | Total :  | 52,67€€ |
| Acte Dépla  | cer vers le hau | Lieu     | Montant |
| ₩V          | 16/12/2005      | Domicile | 20,00€  |
| 🚾 MD        | 16/12/2005      | Domicile | 10,00€  |
| 🔛 DEQP003   | 16/12/2005      | Domicile | 13,07€  |
| 😬 YYYYY490  | 16/12/2005      | Domicile | 9,60€   |
|             |                 |          |         |

La validation va sélectionner l'acte par défaut, il faut corriger sur l'acte ATM en le sélectionnant (si vous ne voulez pas tout mélanger dans l'acte C par défaut)

| Montant |      |        | Cliquez sur l'acte effectué |         |                |
|---------|------|--------|-----------------------------|---------|----------------|
| :       | ATM  | 52,67€ | Acte                        | Montant | Libellé        |
| :       | 1,00 | 52.67€ | ATM                         |         | actes en série |
|         |      |        | C                           | 20,00   | Consultation   |

La dernière étape de la FSE permet de vérifier que tout est convenable.

| ie - 🧰 Acte V (16/12/2005) à domicile       |
|---------------------------------------------|
| ie - 🧰 Acte MD (16/12/2005) à domicile      |
| 🛓 📄 Acte DEQP003 (16/12/2005) à domicile    |
| ie - 🧰 Acte YYYY490 (16/12/2005) à domicile |
| 🖮 🧰 Totaux de la FSE                        |

Il ne reste plus qu'à enregistrer un modèle.....

| 5             | Enregistrer un modèle à partir de cette FSE | ?       |
|---------------|---------------------------------------------|---------|
| 。<br>第二日<br>ア | Nom du modèle ECG à domicile                | ОК      |
| 1             |                                             | Annuler |
|               | Imprimer la feuille Enregistrer comme       | modèle  |

....qu'il suffira d'appeler par la suite pour éviter de tout recommencer à chaque fois :

| O Non       | III V + DE<br>III VMAD-ALD |
|-------------|----------------------------|
| Prestations | 🗏 V MAD                    |
|             | ECG à domicile             |
| Acte        | Date                       |
|             |                            |

Sur l'onglet CCAM, vous avez constaté sur la droite, la cellule « modificateurs tarifant », qui est validée sur « aucun ». Pour l'acte pratiqué ici, il n'y a pas à utiliser, même si l'acte est un acte d'urgence de type « F » par exemple. En effet, vous coterez déjà cette majoration avec l'acte V (U ou MDD) et vous ne pouvez pas cumuler sauf à entraîner un blocage de tarification qui obligerait à une « forçage » qui ne serait pas accepté par les caisses.

|   | Modificateurs tarifants<br>Forcage : Voir tous les modificateurs + |                                        |               |         |  |  |
|---|--------------------------------------------------------------------|----------------------------------------|---------------|---------|--|--|
| ] | •                                                                  | < aucun >                              | ~             | + 0,00% |  |  |
|   | 2                                                                  | Kaucun ><br>F-Urgence j<br>P-Urgence i | ou jour ferie |         |  |  |
| 4 | 9<br>4                                                             | S - Urgence  <br>U - Urgence           | + 0,00%       |         |  |  |
|   |                                                                    | Activité                               | Phase<br>0 Q  | Asso    |  |  |

yal